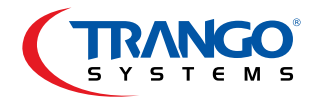

# Altum AC<sup>™</sup> Quick Start Guide

2.4 GHz Wi-Fi Access Point

### Step 1 - Set up a Point-to-Point Link

Follow the steps in the Altum AC Quick Start Guide "Point-to-Point Link Configuration" to setup a Altum AC link. You can find this on the Trango support site http://support.trangosys.com.

## Step 2 - Install the 2.4 GHz Omni Antennas

Install two 2.4 GHz omni directional antennas to the two N-Type connectors on the bottom of the Station.

2.4 GHz Omni Antennas

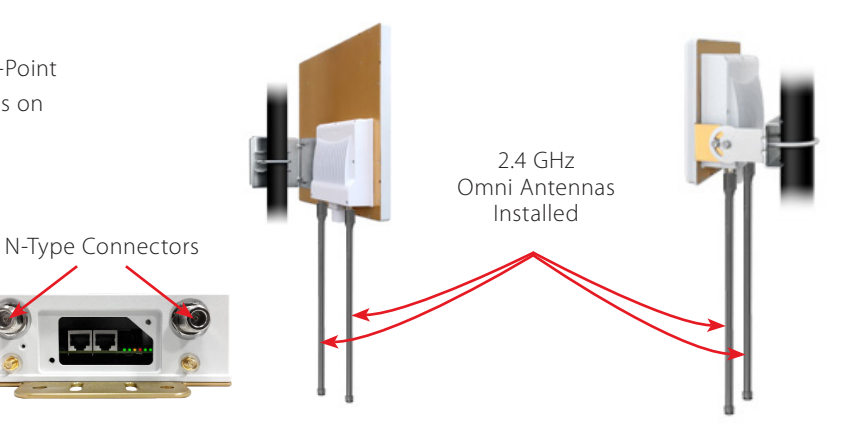

🖉 Enable 🛛 🖉 Edit

#### Step 3 - Login to the Station Unit

Navigate to a web browser and enter the IP address for the Station. Our example in the "Point-to-Point Link Configuration" Quick Start Guide is 192.168.1.20 (2) Enter your Username and Password. The default Username is *admin* and Password is *trango* (case sensitive).
 Log in to the radio by clicking Login

| → C 192.168.1.20 pin/web |          | *                |
|--------------------------|----------|------------------|
| Username                 | 🗟 admin  |                  |
| Password                 | <i>»</i> |                  |
| <u> </u>                 |          | Reset      Login |

## Step 4 - Edit the Station's WiFi Settings

| 1) Navigate to Network > 2) Wifi. In the first row that is labeled 🗛 2.4 GHz 802.11bgn Radio 3) click 🔟 | Edit           |
|----------------------------------------------------------------------------------------------------|----------------|
| Status System Services Network 1 Logout                                                                 |                |
| Interfaces Wifi 2Ns Hostnames Static Routes Diagnostics Firewall QoS                                    |                |
| wifi0: Master "A600-2" wifi1: Client-WDS "Trango_ALTUM_ac"                                              |                |
| Wireless Overview                                                                                       |                |
| AP 2.4 GHz 802.11bgn Radio                                                                              | Spectrum 📋 Add |

Set the following:

| (4) Country Code - US-PTP-2    | Wireless network is disabled            |
|--------------------------------|-----------------------------------------|
| 5 Wireless Profile - 802.11g+n | Country Code                            |
| 6 Channel Spectrum Width -     | Wireless Profile                        |
| 20/40 MHz                      | Channel Spectrum Width                  |
| 7 Channel - Auto               | Channel                                 |
| 8 Transmit Power - Max         | Transmit Power                          |
| 9 Mode - Access Point          |                                         |
| (10) ESSID - A600-2            | - Interface Configuration               |
| (Note: This is the default     | General Setup Wireless Security<br>Mode |
| ESSID. You can change this     | ESSID                                   |
| name if you'd like.)           | Guard Interval                          |
| 11 Click Save & Apply          | Data Rate (Mbps)                        |
|                                | Hide ESSID                              |
|                                |                                         |

SSID: A600-2 | Mode: Master Wireless is disabled or not associated

| Wireless network is disabled                                                           | Enable                                                                                                |  |  |  |  |  |
|----------------------------------------------------------------------------------------|----------------------------------------------------------------------------------------------------|--|--|--|--|--|
| Country Code                                                                           | US-PMP-2                                                                                              |  |  |  |  |  |
|                                                                                        | Please refresh the webpage when you change the country code to see the corresponding list of channels |  |  |  |  |  |
| Vireless Profile                                                                       | 802.11g÷n 75                                                                                          |  |  |  |  |  |
| Channel Spectrum Width                                                                 | 20/40 MHz 6                                                                                           |  |  |  |  |  |
| Channel                                                                                | Auto 7                                                                                                |  |  |  |  |  |
| 'ransmit Power                                                                         | Max 8                                                                                                 |  |  |  |  |  |
|                                                                                        | Max Transmit Power: 30, Max Single Chain Transmit Power: 27                                           |  |  |  |  |  |
| nterface Configuration<br>Seneral Setup Wireless Security MAC-Filter Advanced Settings | Access Point                                                                                          |  |  |  |  |  |
| ISSID                                                                                  | A600-2 10                                                                                             |  |  |  |  |  |
| Suard Interval                                                                         | Short                                                                                                 |  |  |  |  |  |
| Data Rate (Mbps)                                                                       | Auto                                                                                                  |  |  |  |  |  |
| lide ESSID                                                                             |                                                                                                    |  |  |  |  |  |
|                                                                                        |                                                                                                    |  |  |  |  |  |
|                                                                                        | ll Save & App                                                                                         |  |  |  |  |  |
|                                                                                        | Weset Save App                                                                                        |  |  |  |  |  |

1 Navigate to Network > 2 Wifi. In the first row that is labeled 💀 2.4 GHZ 802.11bgn Radio 3 click 🛽 Edit

| Status System Services Network 1 Logout                                                         |                    |
|-------------------------------------------------------------------------------------------------|--------------------|
| Interfaces Wifi 2Ns Hostnames Static Routes Diagnostics Firewall QoS                            |                    |
| wifi0: Master "A600-2" wifi1: Client-WDS "Trango_ALTUM_ac"                                      |                    |
| Wireless Overview                                                                               |                    |
|                                                                                                 |                    |
| AP 2.4 GHz 802.11bgn Radio                                                                      | Spectrum 🖆 Add     |
| <ul> <li>SSID: A600-2   Mode: Master</li> <li>Wireless is disabled or not associated</li> </ul> | 🖉 Enable 🛛 Edit  3 |

(3) Under Interface Configuration select the Wireless Security tab. (4) In the Encryption drop down menu select WPA2-PSK.

| Interface Configuration                                      |                                                                                                    |                                   |
|--------------------------------------------------------------|----------------------------------------------------------------------------------------------------|-----------------------------------|
| General Setup Wireless Security 3 C-Filter Advanced Settings | 1                                                                                                    |                                   |
| Encryption                                                   | No Encryption           No Encryption           WEP Open System           WEP Shared Key           WPA-PSK           WPA2-PSK           WPA-PSK/WPA2-PSK Mixed Mode           IEEE802.1X/WPA2-EAP           IEEE802.1X/WPA2-EAP | ▼ 4<br>@Reset @Save DSave & Apply |

5 Select Cipher-Auto and 6 set the password key. This key will be required by connected users on the Wi-Fi. 7 Click 🛽 Save & Apply

| Encryption | WPA2-PSK       |  |
|------------|----------------|--|
| Cipher     | Auto 🔹 5       |  |
| Key        | <u>"&gt;</u> 6 |  |

## Step 5 - Enable the 2.4 GHz Wireless Network

1 Under Device Configuration > General Setup tab > Select Enable. 2 Click 🛽 Save & Apply

| Status                       | SSID: A600-2   Mode: Master |  |
|------------------------------|-----------------------------|--|
| Wireless network is disabled |                             |  |

## Step 6 - View Connected Users

To view connected users on the Wi-Fi access point, (1) Navigate to Status > (2) Overview.

 Status
 Item
 Services
 Network
 Lagout

 Overview
 Overview
 Overview
 Overview
 Overview
 Overview
 Overview
 Overview
 Overview
 Overview
 Overview
 Overview
 Overview
 Overview
 Overview
 Overview
 Overview
 Overview
 Overview
 Overview
 Overview
 Overview
 Overview
 Overview
 Overview
 Overview
 Overview
 Overview
 Overview
 Overview
 Overview
 Overview
 Overview
 Overview
 Overview
 Overview
 Overview
 Overview
 Overview
 Overview
 Overview
 Overview
 Overview
 Overview
 Overview
 Overview
 Overview
 Overview
 Overview
 Overview
 Overview
 Overview
 Overview
 Overview
 Overview
 Overview
 Overview
 Overview
 Overview
 Overview
 Overview
 Overview
 Overview
 Overview
 Overview
 Overview
 Overview
 Overview
 Overview
 Overview
 Overview
 Overview
 Overview</t

Under Associated Stations the connected users will be displayed.

| 2.4 GHz 802.11bgn Radio |                    |                                                                                | SSID: <u>A60</u><br>Mode: Mas<br>Channel: 3<br>Bitrate: 30<br>BSSID: 00                                                                                     | SSID: <u>A600-2</u> Encryption: WPA2 PSK (AUTO)           Mode: Master         ACK Timeout: 172           Channel: 1 (2.412 GHz)         DFS Status: Disabled           Bitrate: 300 Mbit/s         BSSID: 00:01:DE:3D:63:96 |                                                                                                    |               |         |            |              |       |
|-------------------------|--------------------|--------------------------------------------------------------------------------|----------------------------------------------------------------------------------------------------|----------------------------------------------------------------------------------------------------|----------------------------------------------------------------------------------------------------|---------------|---------|------------|--------------|-------|
| 5 GHz 802.11ac/an Radio |                    | SSID: Trar<br>Mode: Clie<br>Channel: 3<br>Bitrate: 80<br>MAC-Addi<br>BSSID: 00 | SSID: Tranco ALTUM ac<br>Mode: Client-WDS<br>Channel: 36 (5.180 GHz)<br>Bitrate: 866.7 Mbit/s<br>MAC-Address: 00:01:DE:3D:63:97<br>BSSID: 00:01:DE:3D:64:48 |                                                                                                    | Encryption: None<br>ACK Timeout: 24<br>DFS Status: Disabled<br>TX-CCQ: 76 %<br>RX Rate: 650 Mbit/s<br>TX Rate: 702 Mbit/s |               |         |            |              |       |
| oc                      | iated Stations (2) |                                                                                |                                                                                                    |                                                                                                    |                                                                                                    |               |         |            |              |       |
|                         | MAC-Address        | Network                                                                        | Device Name                                                                                                    | Last IP                                                                                                    | Signal                                                                                                    | Signal/Chains | Noise   | TX Rate    | RX Rate      | тх-сс |
|                         | A4:67:06:06:51:BB  | <u>A600-2</u>                                                                  |                                                                                                    |                                                                                                    | -43 dBm                                                                                                    | -62,-43 dBm   | -95 dBm | 0.0 Mbit/s | 65.0 Mbit/s  | 25 %  |
|                         | 70.40.07.54.44.55  | 1600.2                                                                         |                                                                                                    |                                                                                                    | 42 dBm                                                                                                    | 62 42 dBm     | OF dBm  | 0.0 Mbit/c | 107 2 Mbit/c | 25.9/ |